发掘Excel2000的"隐藏功能"PDF转换可能丢失图片或格式

,建议阅读原文

https://www.100test.com/kao\_ti2020/287/2021\_2022\_\_E5\_8F\_91\_E 6\_8E\_98Exce\_c98\_287082.htm 使用隐藏功能 (一)在"文件"菜 单中隐藏最后使用过的工作簿清单1、从"工具"菜单中选 择"选项"命令,然后单击"常规"选项卡。2、清除"最 近使用的文件列表[]项"复选框。 (二)隐藏整个工作簿 1、打 开需要隐藏的工作簿。 2、在"窗口"菜单上,单击"隐藏 "命令。3、退出Excel时系统会弹出信息提示框询问是否保 存对隐藏工作簿的改变,单击"是"按钮,那么在下次打开 该工作簿时,它的窗口仍然处于隐藏状态。(三)隐藏工作簿 中的工作表 1、打开Excel工作簿,选定需要隐藏的一张或多 张工作表。 2、选择"格式"菜单中"工作表"项目下的" 隐藏"命令。(四)隐藏工作表中行或列1、从Excel工作表中 选定需要隐藏的行或列。 2、在"格式"菜单上,指向"行 " 或 " 列 " , 再单击 " 隐藏 " 命令。 (五)在选定单元格中隐 藏零值或其它数据1、选择包含零值(0)或其它要隐藏数值的 单元格。 2、单击"格式"菜单中的"单元格"命令,然后 单击"数字"选项卡。3、在"分类"选择框中,单击"自 定义"分类。4、如果要隐藏单元格中的零值,在"类型" 框中键入 0.-0..@;如果需要隐藏单元格中所有数值,则在" 类型"框中键入…(三个分号)即可。经过这样设置后,被隐 藏的数值将只出现在编辑栏或正编辑的单元格中,这些数值 将不会被打印出来。 (六)在全部工作表中隐藏零值 1、单击" 工具"菜单中的"选项"命令,然后在弹出的"选项"窗口 中单击"视图"选项卡。2、要将含有零值的单元格显示成

空白单元格时,只需清除"零值"复选框即可。显示隐藏项 目 (一)在"文件"菜单中显示最后使用过的工作簿清单1、在 " 工具 " 菜单中, 单击"选项" 命令, 然后单击"常规"选 顶卡。2、选定"最近使用的文件清单[]项"复选框,并输入 需要显示在"文件"菜单中的文件数。(二)显示隐藏的工作 簿 1、在"窗口"菜单上,单击"取消隐藏"命令。 2、在" 重新显示被隐藏的工作簿窗口"列表框中,双击需要显示的 被隐藏工作簿的名称。 (三)显示隐藏的工作表 1、在"格式" 菜单上,指向"工作表",再单击"取消隐藏"命令。2、 在"重新显示隐藏的工作表"列表框中,双击需要显示的被 隐藏工作表的名称。(四)显示隐藏的行或列1、如果要显示被 隐藏的行,需要选定其上方和下方的行。如果要显示被隐藏 的列,则选定其左侧和右侧的列。2、在"格式"菜单上, 指向"行"或"列",再单击"取消隐藏"命令。3、如果 用户隐藏了工作表的首行或首列,则需要采用如下的方法才 能将隐藏的行、列显示出来,首先单击"编辑"菜单上的" 定位"命令,在"引用位置"编辑框中键入A1,然后单击" 确定"按钮, 接下来选择"格式"菜单上的"行"或"列" 项目中的"取消隐藏"命令。(五)在选定单元格中显示零值 或其它数据1、要将隐藏后的数值再显示出来,可先选择单 元格。2、单击"格式"菜单中的"单元格"命令。3、单击 "数字"选项卡,在"分类"框中,单击"常规"选项,这 样就可应用默认的数字格式。 100Test 下载频道开通, 各类考 试题目直接下载。详细请访问 www.100test.com